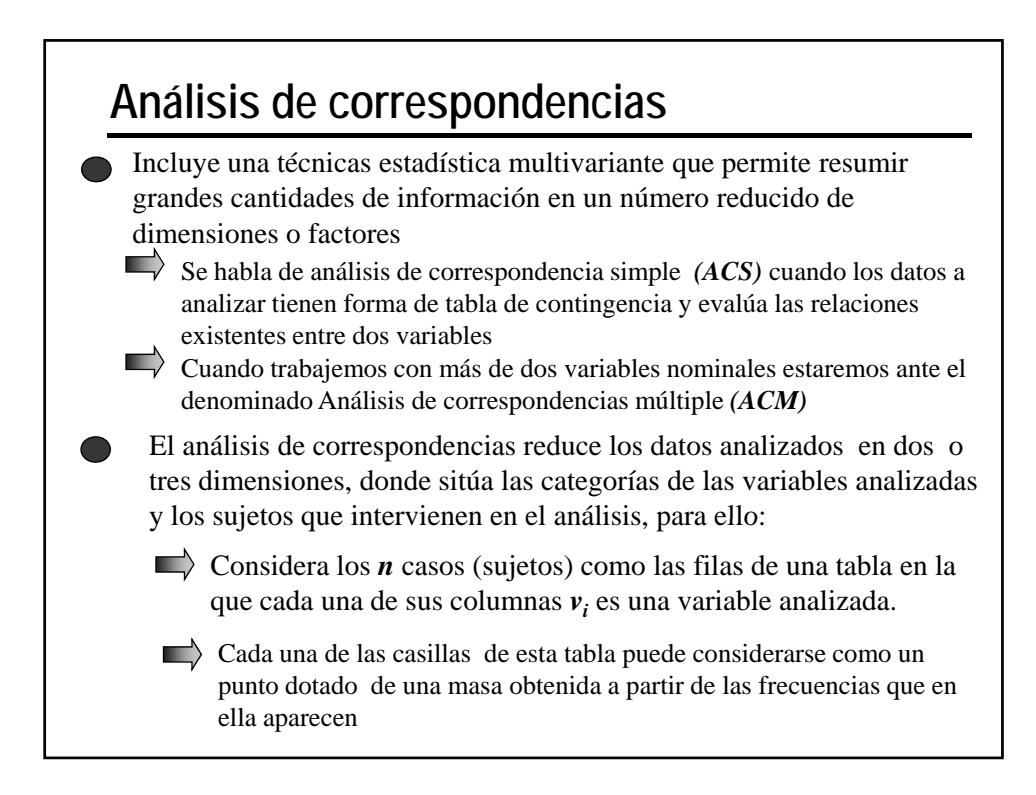

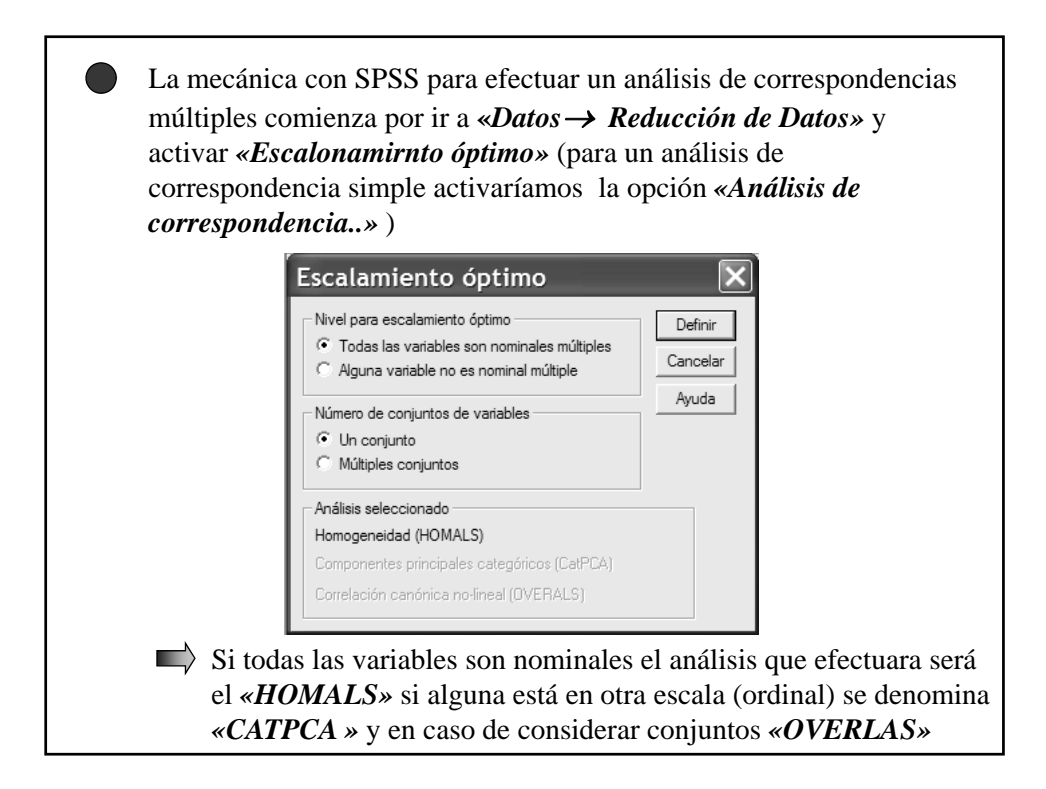

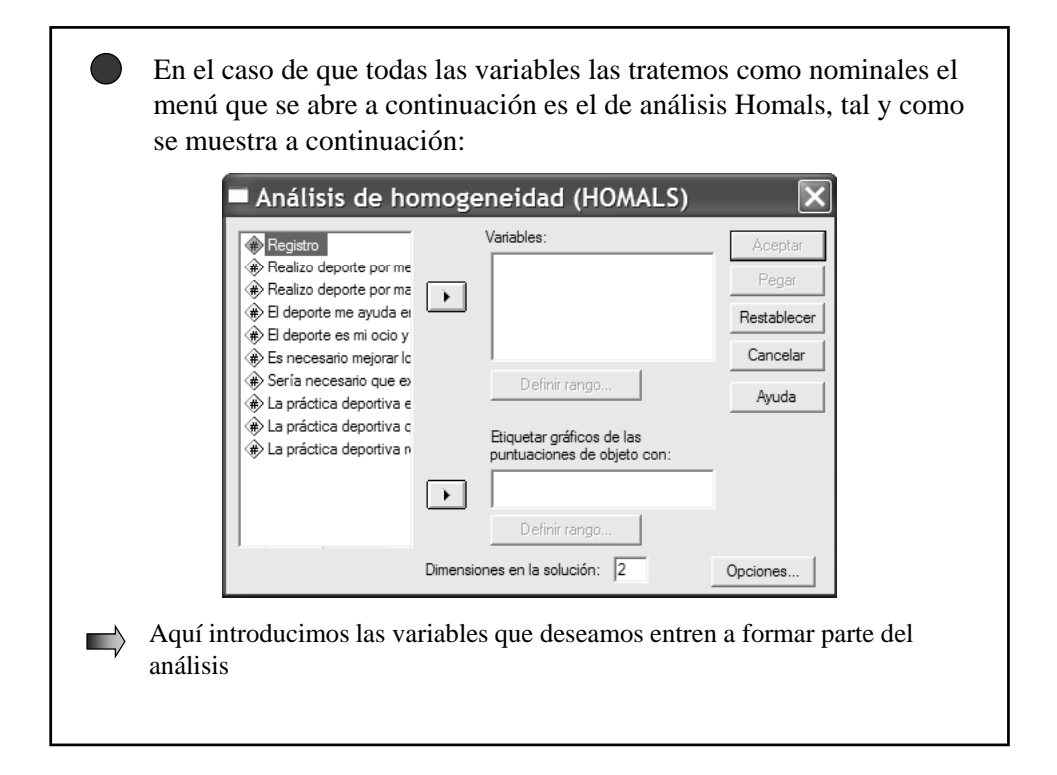

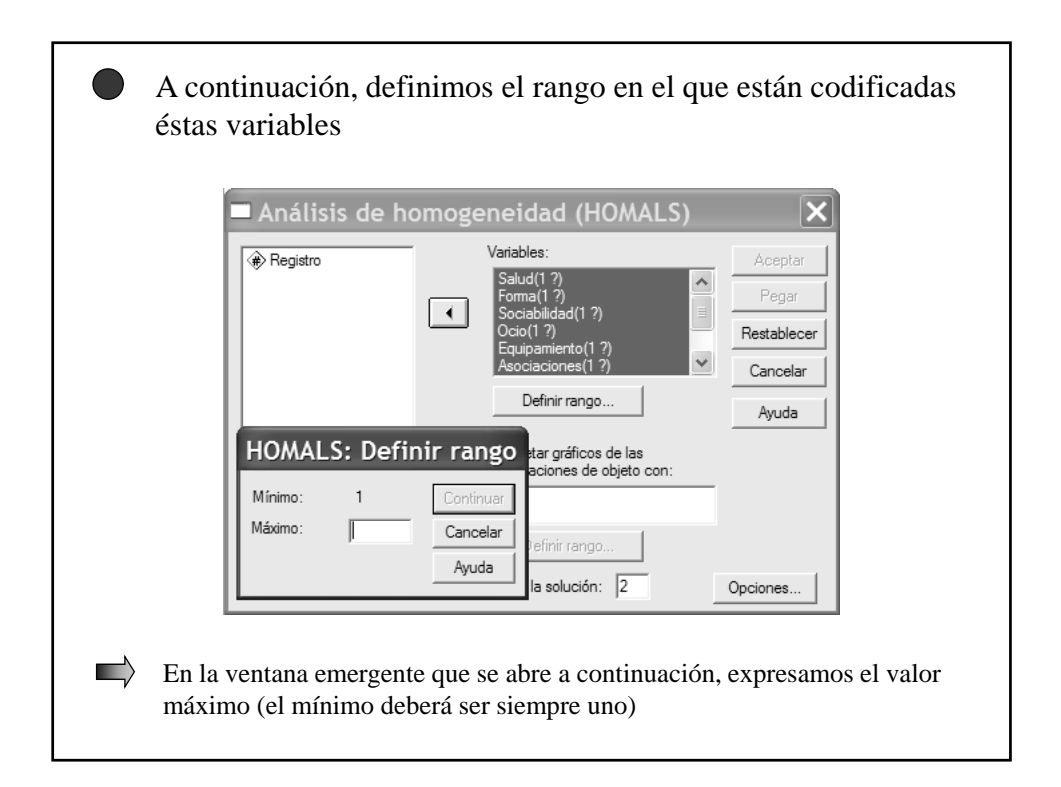

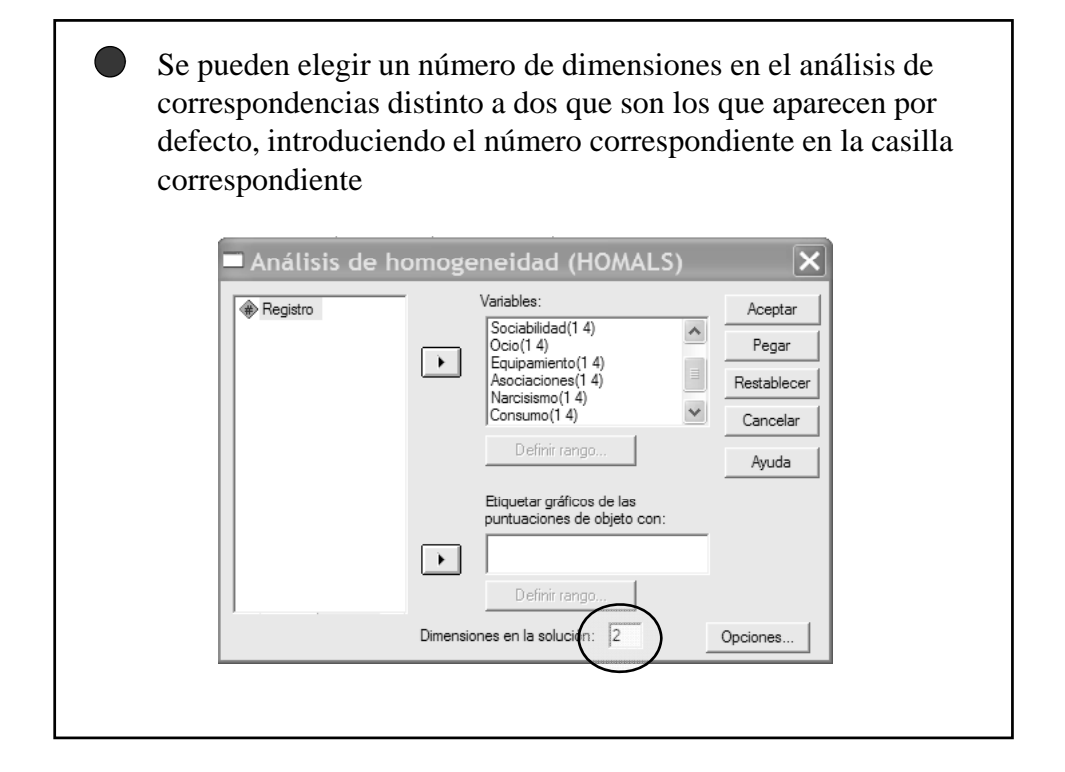

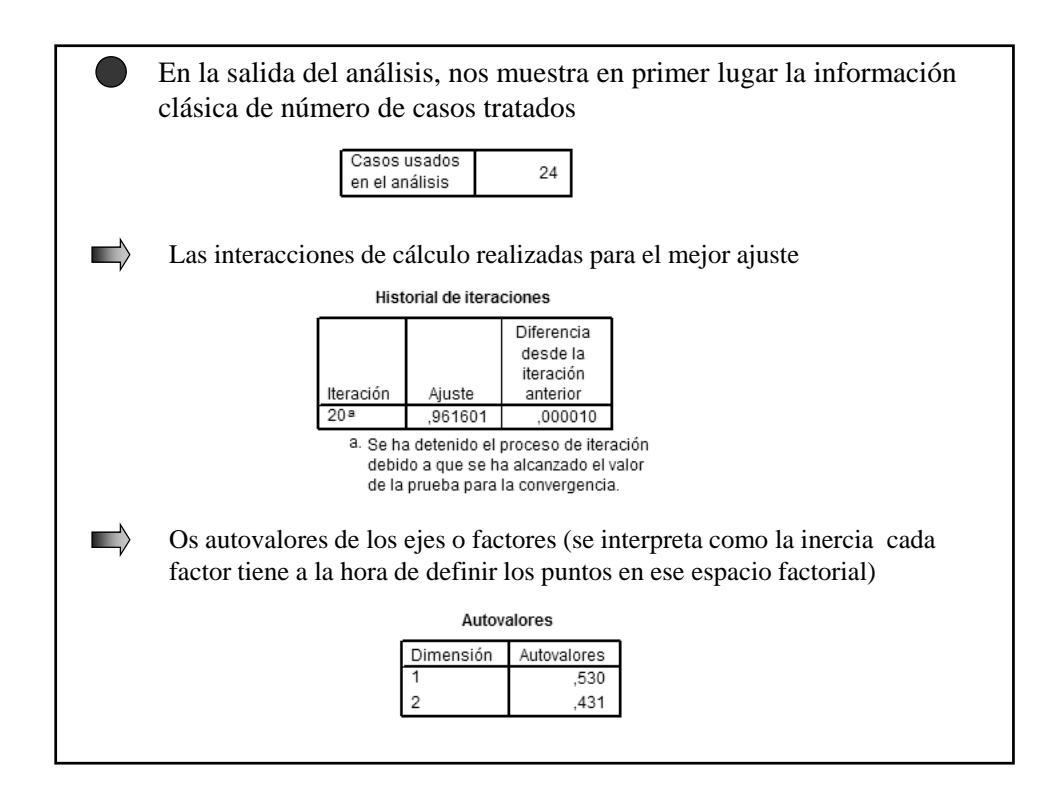

| La siguiente información son los valores de discriminación que<br>presentan las variables consideradas en los ambos factores. |                                                                                                    |                                                                   |           |      |  |  |
|----------------------------------------------------------------------------------------------------|----------------------------------------------------------------------------------------------------|-------------------------------------------------------------------|-----------|------|--|--|
|                                                                                                    |                                                                                                    | Medidas de discriminación                                         |           |      |  |  |
|                                                                                                    | Aquellas variables que obtengan                                                                                |                                                                   | Dimensión |      |  |  |
|                                                                                                    | Aquenas variables que oblengan                                                                                 |                                                                   | 1         | 2    |  |  |
|                                                                                                    | valores más altos en un factor,<br>significa que tienen un mayor<br>peso a la hora de definir esa<br>dimensión | Realizo deporte por<br>mejorar la salud                           | ,634      | ,478 |  |  |
|                                                                                                    |                                                                                                    | Realizo deporte por<br>mantenerme en forma<br>físicamente         | ,659      | ,116 |  |  |
|                                                                                                    |                                                                                                    | El deporte me ayuda en<br>mis relaciones sociales                 | ,071      | ,432 |  |  |
|                                                                                                    |                                                                                                    | El deporte es mi ocio y<br>descanso                               | ,692      | ,519 |  |  |
|                                                                                                    |                                                                                                    | Es necesario mejorar<br>los equipamientos<br>deportivos           | ,610      | ,469 |  |  |
|                                                                                                    |                                                                                                    | Sería necesario que<br>existiesen más clubs<br>deportivos         | ,622      | ,587 |  |  |
|                                                                                                    |                                                                                                    | La práctica deportiva<br>está centrada en el<br>"Culto al cuerpo" | ,701      | ,628 |  |  |
|                                                                                                    |                                                                                                    | La práctica deportiva que<br>se fomenta es la<br>médiatica        | ,706      | ,443 |  |  |
|                                                                                                    |                                                                                                    | La práctica deportiva<br>resulta cara en general                  | ,077      | ,211 |  |  |

Seguidamente nos aparecen tantas tablas como variables donde se nos muestran estos valores en cada una de sus categorías. Realizo deporte por mejorar la salud Cuantificaciones de categorías Dimensión Frecuencia marginal 1 2 Nada de Acuerdo ,000, ,000, 0 Un poco de Acuerdo 9 1,024 -,055 Bastante 8 -,532 ,850 Muy de Acuerdo -,709 -,901 7 Perdidos 0 Además del valor discriminante de las categorías nos muestra la frecuencia en cada una de ellas

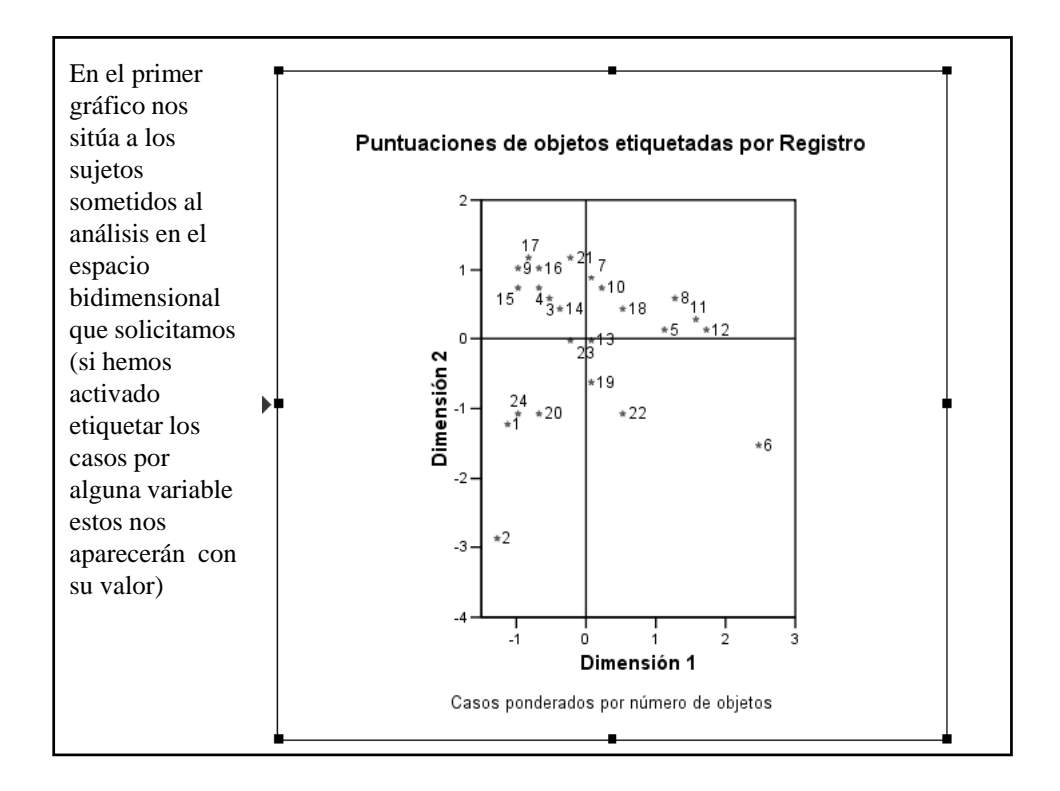

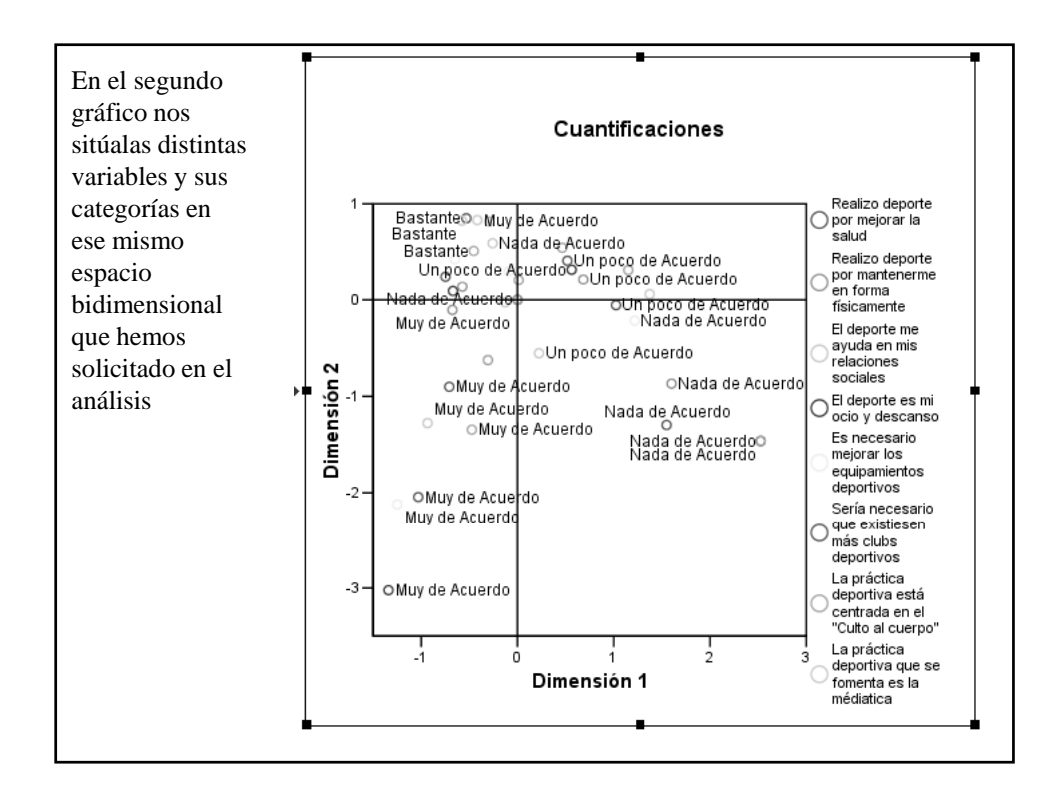

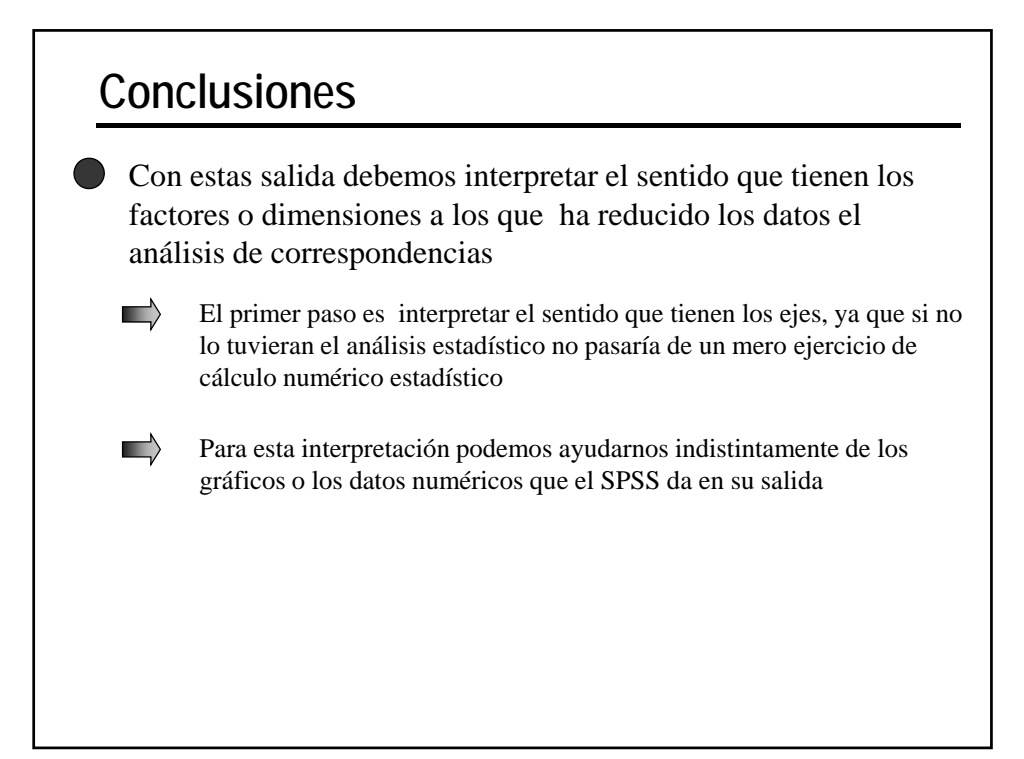

|            | Dor tanto, cobría docir cue                                                                                      | Medidas de disc                                                   | scriminación |                  |
|------------|----------------------------------------------------------------------------------------------------|-------------------------------------------------------------------|--------------|------------------|
| <b>_</b> / | Por tanto, cabria decir que                                                                                      |                                                                   | 1            | 2                |
|            | en el resto de las variables<br>del análisis hay una alta<br>consistencia interna y<br>todas ellas contribuyen a | Realizo deporte por<br>mejorar la salud                           | ,634         | ,47              |
|            |                                                                                                    | Realizo deporte por<br>mantenerme en forma<br>físicamente         | ,659         | ,11              |
|            | definir este factor o                                                                                            | El deporte me ayuda en<br>mis relaciones sociales                 | ,071         | ,43              |
|            | dimensión                                                                                                    | El deporte es mi ocio y<br>descanso                               | ,692         | ,51              |
|            |                                                                                                    | Es necesario mejorar<br>los equipamientos<br>deportivos           | ,610         | ,46              |
|            |                                                                                                    | Sería necesario que<br>existiesen más clubs<br>deportivos         | ,622         | ,58              |
|            |                                                                                                    | La práctica deportiva<br>está centrada en el<br>"Culto al cuerpo" | ,701         | ,62              |
|            |                                                                                                    | La práctica deportiva que<br>se fomenta es la<br>médiatica        | ,706         | ,44:             |
|            |                                                                                                    | La práctica deportiva<br>resulta cara en general                  | ,077         | ,21 <sup>.</sup> |

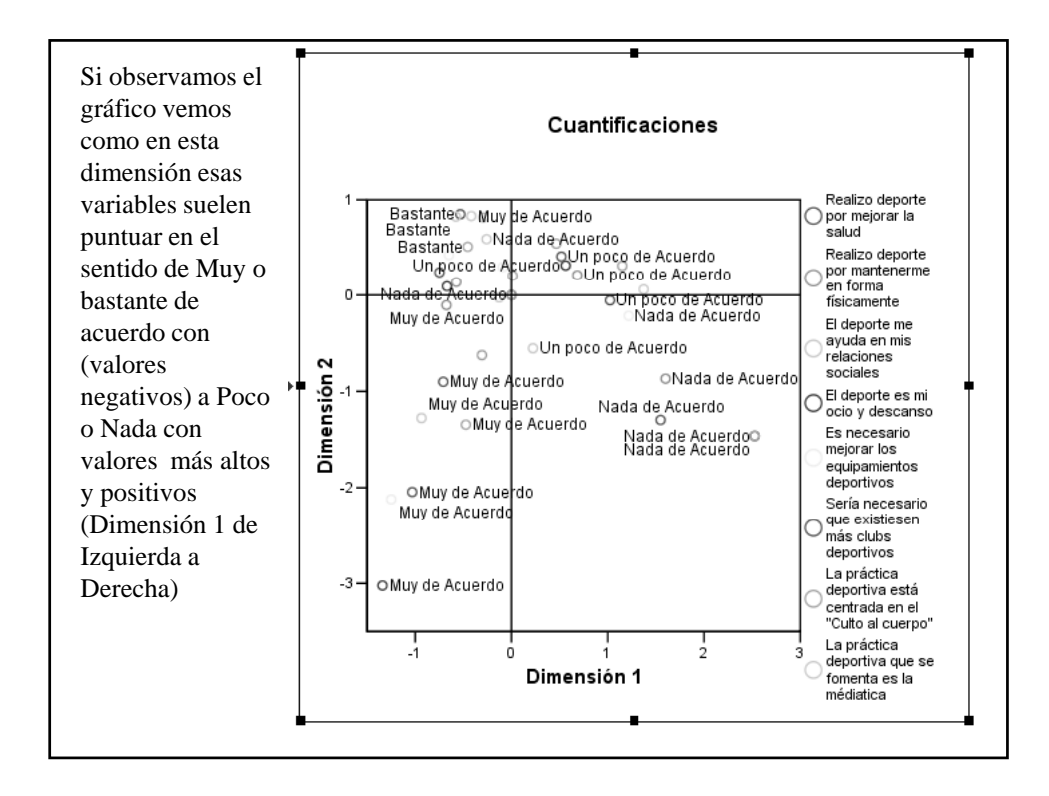

|           |                                                                                                    | Medidas de discriminación                                         |        |      |
|-----------|----------------------------------------------------------------------------------------------------|-------------------------------------------------------------------|--------|------|
| $\square$ | El resto de variables<br>presentan un<br>comportamiento muy<br>similar siendo la<br>interpretación deportiva |                                                                   | Dimens | 300  |
|           |                                                                                                    | Realizo deporte por<br>mejorar la salud                           | ,634   | ,478 |
|           |                                                                                                    | Realizo deporte por<br>mantenerme en forma<br>físicamente         | ,659   | ,116 |
|           | como "Culto al cuerpo" la                                                                                    | El deporte me ayuda en<br>mis relaciones sociales                 | ,071   | ,432 |
|           | que mayor discriminación                                                                                     | El deporte es mi ocio y<br>descanso                               | ,692   | ,519 |
|           | prosenta.                                                                                                    | Es necesario mejorar<br>los equipamientos<br>deportivos           | ,610   | ,469 |
|           |                                                                                                    | Sería necesario que<br>existiesen más clubs<br>deportivos         | ,622   | ,587 |
|           |                                                                                                    | La práctica deportiva<br>está centrada en el<br>"Culto al cuerpo" | ,701   | ,628 |
|           |                                                                                                    | La práctica deportiva que<br>se fomenta es la<br>médiatica        | ,706   | ,443 |
|           |                                                                                                    | La práctica deportiva                                             | ,077   | ,211 |

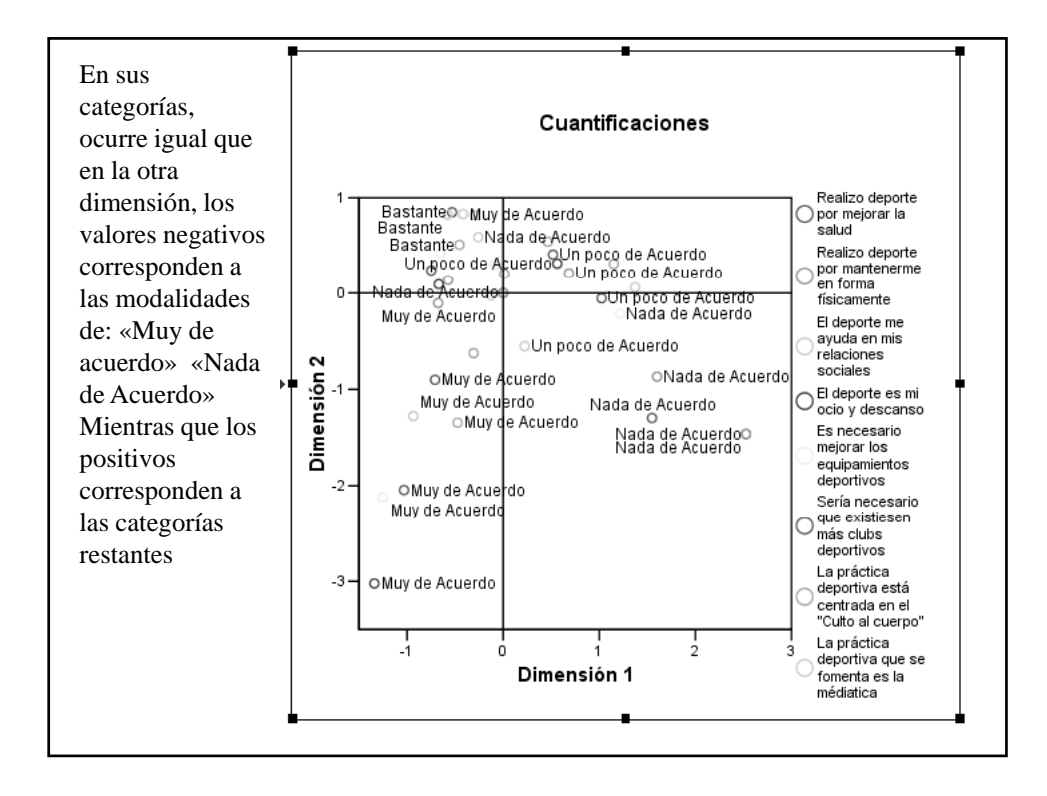

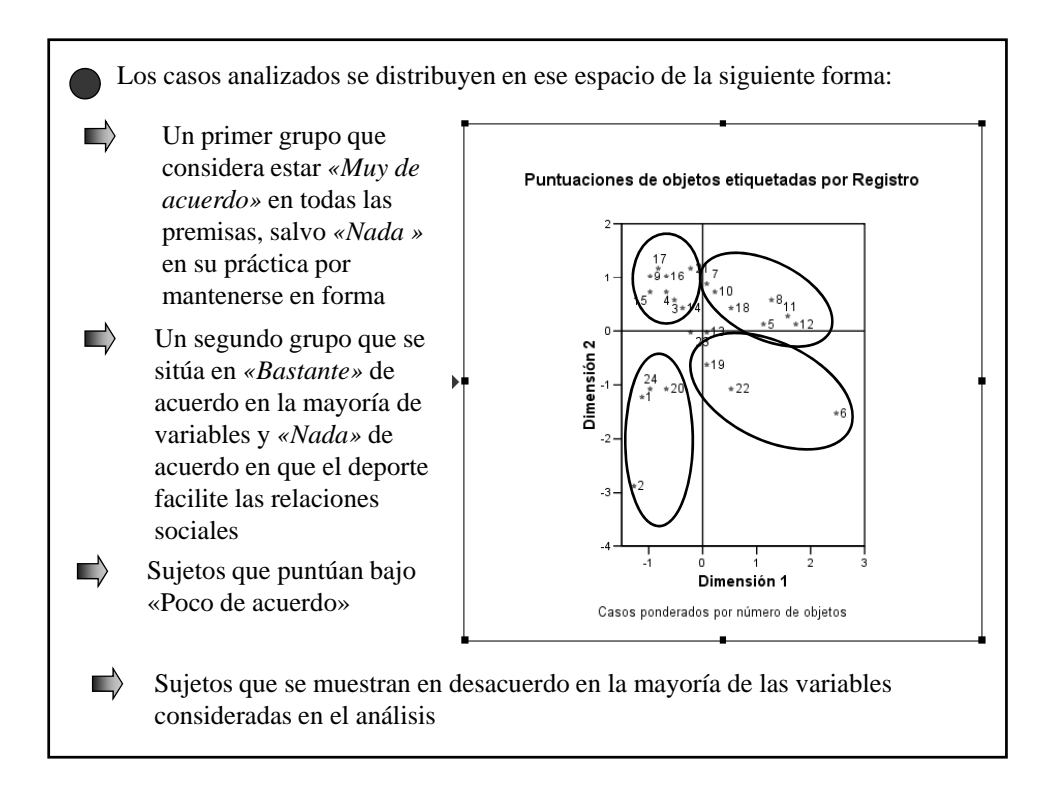